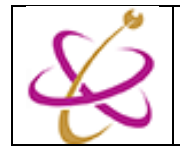

มหาวิทยาลัยพะเยา

์ ศูนย์บริการเทคโนโลยีสารสนเทศและการสื่อสาร

คู่มือการเปิดใช้งาน MFA (Multi Factor Authenticate)

ในการเปิดใช้งาน MFA ผู้ใช้งานจะต้องใช้อุปกรณ์คู่กัน คือ คอมพิวเตอร์ และ โทรศัพท์มือถือที่จะใช้งานการ Authen Account

1. บนคอมพิวเตอร์ เปิด Browser แล้วเปิด URL

www.myaccount.microsoft.com

2. ล็อกอินด้วย Account และรหัสผ่านของผู้ใช้งาน

| Microsoft                  | UP Office 365                                    |
|----------------------------|--------------------------------------------------|
| Sign in                    | ← ¦@up.ac.th                                     |
| user.up@up.ac.th           | Enter password                                   |
| Can't access your account? |                                                  |
|                            | Forgotten my password                            |
| Next                       | Sign in                                          |
|                            | Powered by Center for Information Technology and |
| 🔍 Sign-in options          | Phayao.                                          |

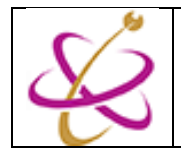

3. เข้าเมนู Security info จากเมนูซ้ายมือ หรือตรงกลางที่มีข้อความ UPDATE

INFO >

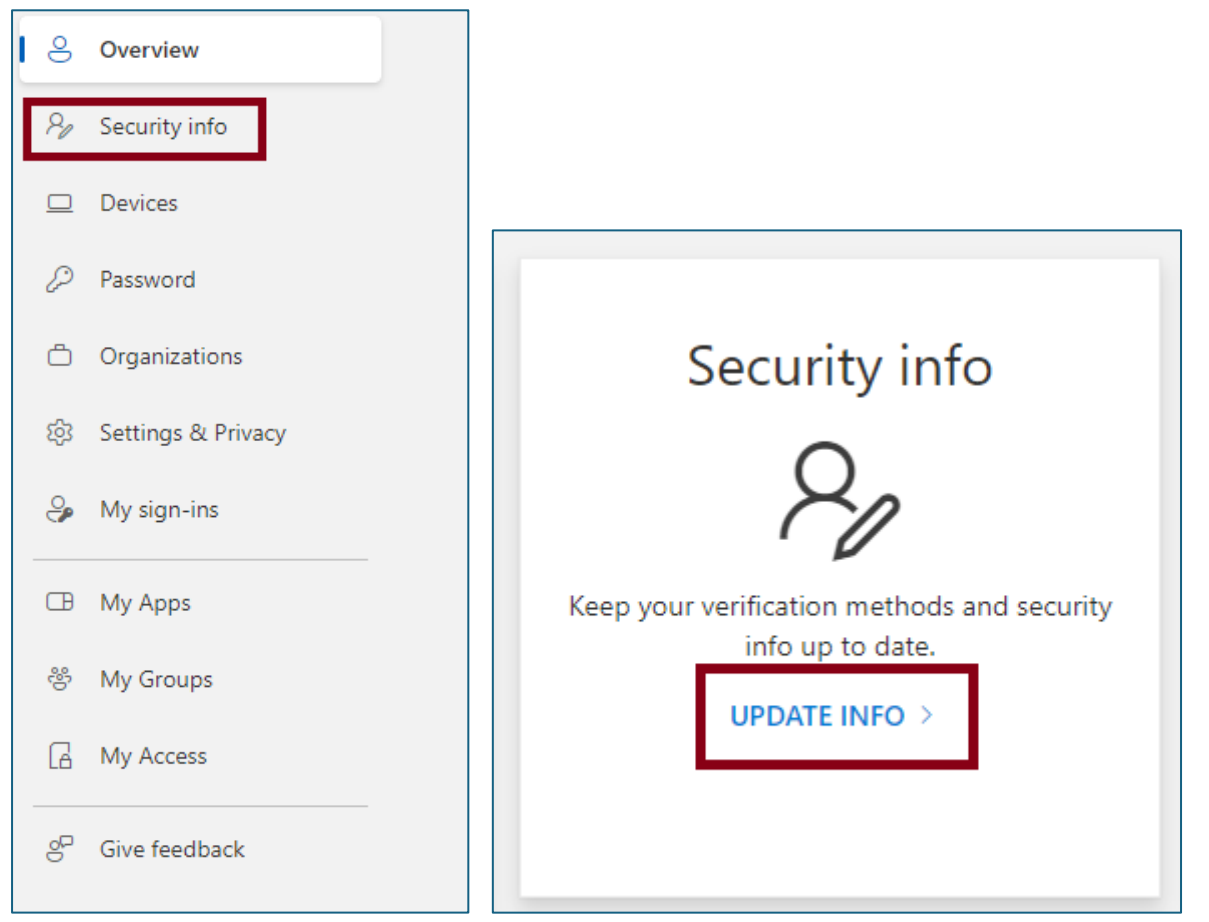

4. คลิก + Add sign-in method

| Q Overview           | Security info<br>These are the methods you use to sign into your account or reset your password. |  |  |
|----------------------|--------------------------------------------------------------------------------------------------|--|--|
| 𝒫 Security info      |                                                                                                  |  |  |
| 🖵 Devices            | + Add sign-in method                                                                             |  |  |
| 🔍 Password           | Password Last updated:<br>5 minutes ago Change                                                   |  |  |
| 🖻 Organizations      | Lost device? Sign out everywhere                                                                 |  |  |
| A Settings & Privacy |                                                                                                  |  |  |
| 🕄 Recent activity    |                                                                                                  |  |  |

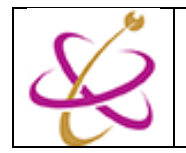

5. หากยังไม่ได้ลงทะเบียนเบอร์โทรศัพท์เอาไว้ เหมือนในตัวอย่างให้เลือก Phone ้ก่อน เพื่อลงทะเบียนเบอร์โทรศัพท์ หากลงทะเบียนไปแล้วสามารถข้ามขั้นตอน นี้ได้เลย

| Add a method                        |        | ×      |   |
|-------------------------------------|--------|--------|---|
| Which method would you like to add? |        |        |   |
| Choose a method                     |        | $\sim$ |   |
| Authenticator app                   |        |        |   |
| Phone                               |        |        |   |
| Alternate phone                     |        |        |   |
| Office phone                        |        |        |   |
|                                     |        |        |   |
| Add a method                        |        | >      | < |
| Which method would you like to add? |        |        |   |
| Phone                               |        | $\sim$ |   |
|                                     | Cancel | Add    |   |

- 6. ในหน้านี้ให้เลือก option
  - 1. Thailand (+66)
  - 2. ระบุเบอร์โทรศัพท์ของผู้ใช้งานที่จะใช้ในการ Authen
  - 3. กด Next เพื่อให้ระบบส่ง sms เป็นหมายเลขชั่วคราวในการเข้าสู่ระบบเข้า

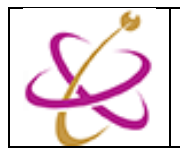

# ไปที่เบอร์มือถือของผู้ใช้งาน

| Phone                                                                                                    | $\times$ |  |
|----------------------------------------------------------------------------------------------------|----------|--|
| You can prove who you are by answering a call on your phone or receiving a code on your phone.                                  |          |  |
| What phone number would you like to use?                                                                                        |          |  |
| Thailand (+66) 1 096! 2                                                                                                    |          |  |
| Receive a code                                                                                                    |          |  |
| ◯ Call me                                                                                                    |          |  |
| Message and data rates may apply. Choosing Next means that you agree to the Terms of service and Privacy and cookies statement. | 3        |  |
| Cancel Next                                                                                                    |          |  |

7. ระบบจะขึ้นหน้าป็อบอัพเพื่อรอกรอก code โดยระบุอีกครั้งว่าจะส่งให้ไปตาม เบอร์ที่ระบุ ผู้ขอใช้บริการตรวจสอบอีกครั้งว่าเป็นเบอร์ที่เรากรอกในขั้นตอน ก่อนหน้านี้จริงๆ

| Phone                                               | ×                                 |
|-----------------------------------------------------|-----------------------------------|
| We just sent a 6 digit code to +66 09<br>Enter code | الايورين در Bnter the code below. |
| Resend code                                         |                                   |
|                                                     | Back Next                         |

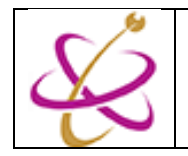

์ ศูนย์บริการเทคโนโลยีสารสนเทศและการสื่อสาร

8. ให้ผู้ขอใช้บริการเปิดโทรศัพท์ตรวจสอบ sms โดยจะมี sms จาก Microsoft ส่งหมายเลข Verification code มาให้ โดยให้ผู้ใช้งานนำหมายเลขนั้นมา กรอกในหน้าป็อบอัพ แล้วกด Next

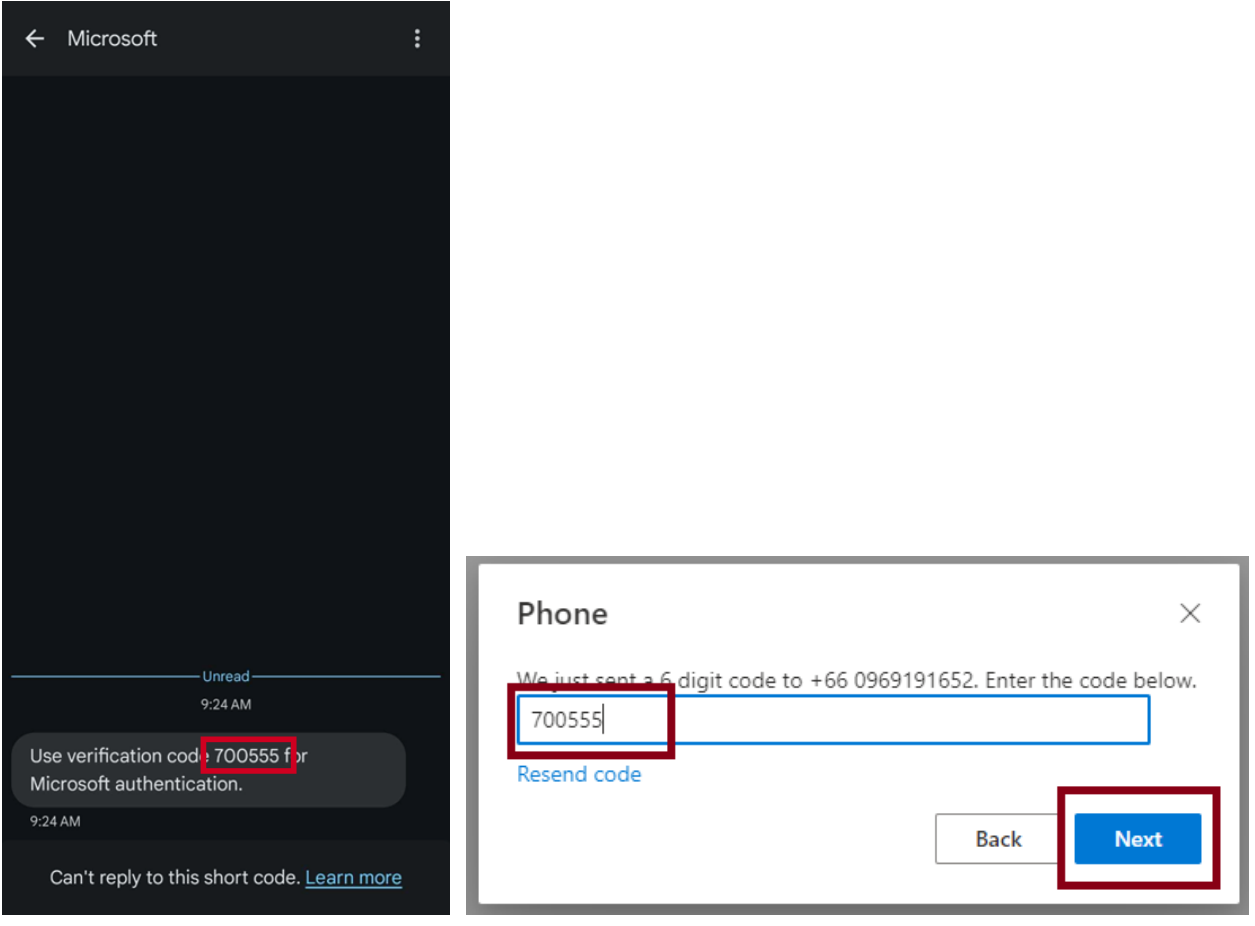

9. ระบบจะแสดงหน้าป็อบอัพว่าลงทะเบียนเบอร์โทรศัพท์สำเร็จแล้ว

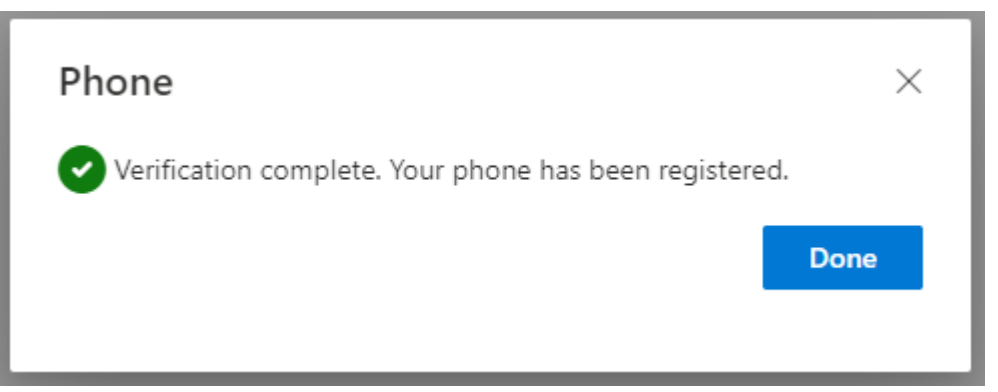

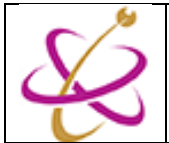

# 10. เบอร์โทรศัพท์ที่ลงทะเบียนไว้จะปรากฏในลิสต์ของ Security info

| Security info                                                                                                    |                                          |     |        |        |
|----------------------------------------------------------------------------------------------------|------------------------------------------|-----|--------|--------|
| These are the methods you use to sign into your account or reset your password.                                         |                                          |     |        |        |
| You're using the most advisable sign-in method<br>Sign-in method when most advisable is unavailable: Phone - text +66 ( | d where it applies.<br>1969191652 Change |     |        |        |
| + Add sign-in method                                                                                                    |                                          |     |        |        |
| & Phone                                                                                                    | +66 096!                                 | ] [ | Change | Delete |
| ••• Password                                                                                                    | Last updated:<br>an hour ago             |     | Change |        |

้ผู้ใช้บริการสามารถเปลี่ยนแปลงเบอร์โทรศัพท์ที่ลงทะเบียนไว้ในหน้านี้ด้วย ตัวเองได้เลย

ซึ่งหากลงทะเบียนแค่เบอร์โทรศัพท์ ในครั้งถัดไปที่เราล็อคอินระบบจะให้ส่งรหัส ชั่วคราวไปให้เรากรอก(เหมือนในขั้นตอนที่ 7) ก่อนเข้าสู่ระบบเสมอ ดังภาพ

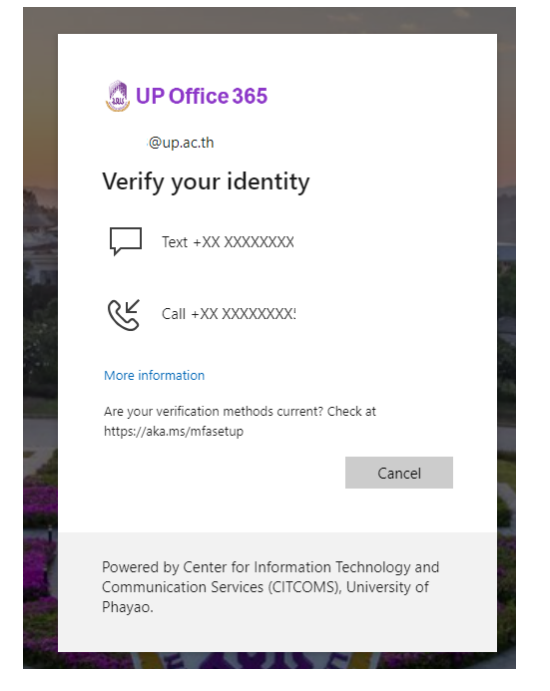

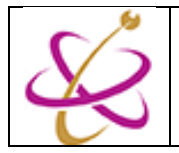

้ศนย์บริการเทคโนโลยีสารสนเทศและการสื่อสาร

ในปัจจุบัน มหาวิทยาลัยพะเยากำหนดให้ผู้ใช้งานบัญช<u>ีต้องเปิดการใช้</u> <u>2MFA</u> ดังนั้น ในขั้นตอนถัดไปจะทำการเปิด MFA ด้วย Application โดย กระบวนการนี้จะช่วยในเรื่องความปลอดภัยในการล็อกอินบัญชีผู้ใช้งานใน กรณีที่จำเป็นต้องเดินทางไปต่างประเทศแล้วระบบไม่สามารถส่ง SMS ไปหา เบอร์โทรศัพท์ผู้ใช้งานได้

 ในหน้า security info ให้เลือก + Add sign-in method อีกครั้ง จากนั้น เลือกเป็น Authenticator app

| Add a method $	imes$                | Add a method $	imes$                |
|-------------------------------------|-------------------------------------|
| Which method would you like to add? | Which method would you like to add? |
| Choose a method $\checkmark$        | Automaticate and                    |
| Authenticator app                   | Authenticator app                   |
| Alternate phone                     | Cancel Add                          |
| Office phone                        |                                     |

 ระบบจะแจ้งเตือนให้ผู้ใช้งานไปดาวน์โหลด Application ที่ชื่อ Microsoft Authenticator มาติดตั้ง<u>บนโทรศัพท์มือถือ</u>

\* โปรดระมัดระวัง ให้ติดตั้ง Application นี้โดยมีผู้ให้บริการคือ Microsoft เท่านั้น

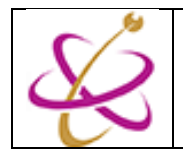

### \*\* หน้า interface อาจจะไม่เหมือนกันในแต่ละระบบปฏิบัติการของโทรศัพท์

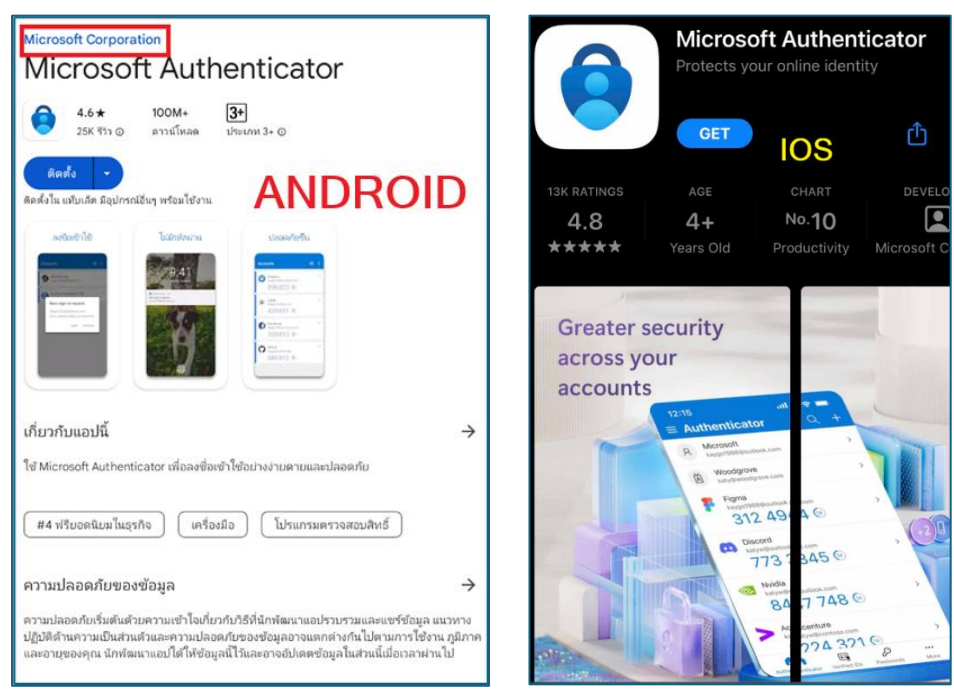

 หลังจากติดตั้ง Microsoft Authenticator บนโทรศัพท์แล้ว ให้เปิดแอพ Microsoft Authenticator กดยอมรับ

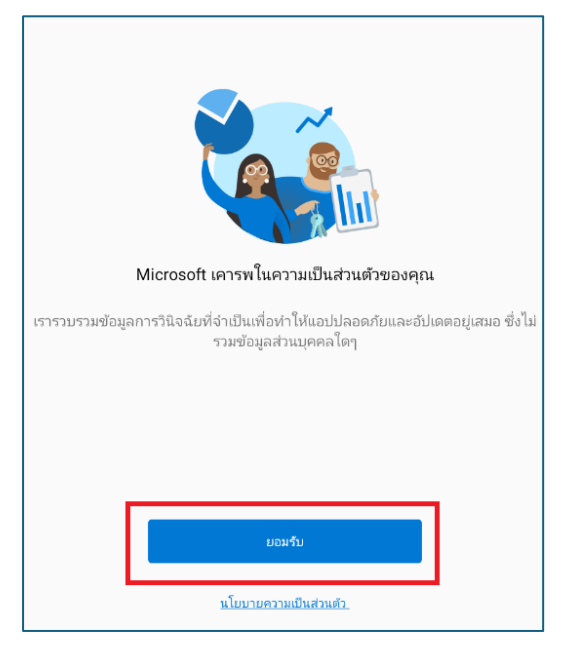

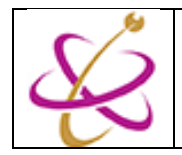

## 4. กดดำเนินการต่อ และรอในรูปทางขวา

| ช่วยเราปรับปรุง Authenticator                                                                                                    | โลการ<br>รักษาความปลอดภัยของชีวิตดิจิทัล<br>ของคุณ                                                 |
|----------------------------------------------------------------------------------------------------|----------------------------------------------------------------------------------------------------|
| มออนุญ เดเหเราร บรรมขอมูลทามเรขอมูลสวนบุคหลเหมเดม คุณสามารถขวยเราบรบ<br>ปรุงแอปได้<br>คุณสามารถเปิดหรือปิดสิ่งนี้ได้ตลอดเวลาในหน้า 'การตั้งค่า'<br>ข่วยปรับปรุงแอปโดยการแชร์ข้อมูลการใช้งานแอปของคุณ | ลงชื่อเข้าใช้ด้วย Microsoft<br>เมื่อคุณลงชื่อเข้าใช้ด้วย Microsoft รหัสผ่าน ที่อยู่ และข้อมูลแบบ   |
|                                                                                                    | เดิมอัดโนงัดอื่นๆ ที่เกีบไว้ทั้งหมดจะพร้อมไข้งานบนอุปกรณ์นี้<br>คี่ เพิ่มบัญชีที่ทำงานหรือโรงเรียน |
| ดำเนินการต่อ                                                                                                    | ียอ<br>๒๖ สแกนคิวอาร์โค้ด                                                                          |
| นโยบายความเป็นส่วนตัว                                                                                                    | คืนค่าจากการสำรองข้อมูล                                                                            |

5. แล้วให้กลับมาที่หน้าเว็บไซท์ Security info อีกครั้ง

\* หากในช่วงที่ผู้ใช้งานกำลังติดตั้ง Microsoft Authenticator ใช้เวลานาน เกินไป ระบบอาจจะให้ผู้ใช้งานล็อกอินใหม่อีกครั้ง ให้ผู้ใช้งานล็อกอินอีกครั้ง แล้วกลับมาหน้า Security info แล้วมา + Add sign-in method อีกครั้ง โดยครั้งนี้หลังจากเราลงทะเบียนเบอร์โทรศัพท์แล้ว ระบบจะส่ง sms ระบุ verification code มาให้

| Microsof | t Authenticator                                                                  | × |
|----------|----------------------------------------------------------------------------------|---|
|          | Start by getting the app                                                         |   |
|          | On your phone, install the Microsoft Authenticator app. Download now             |   |
|          | After you install the Microsoft Authenticator app on your device, choose "Next". |   |
|          | I want to use a different authenticator app                                      |   |
|          | Cancel                                                                           |   |

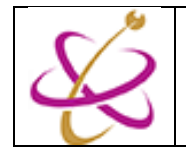

ศูนย์บริการเทคโนโลยีสารสนเทศและการสื่อสาร

6. ระบบจะแจ้งเตือนว่าให้เตรียมโทรศัพท์และเปิดการแจ้งเตือน และให้เลือก Add account โดยเลือกเป็น work or school แล้วกด next

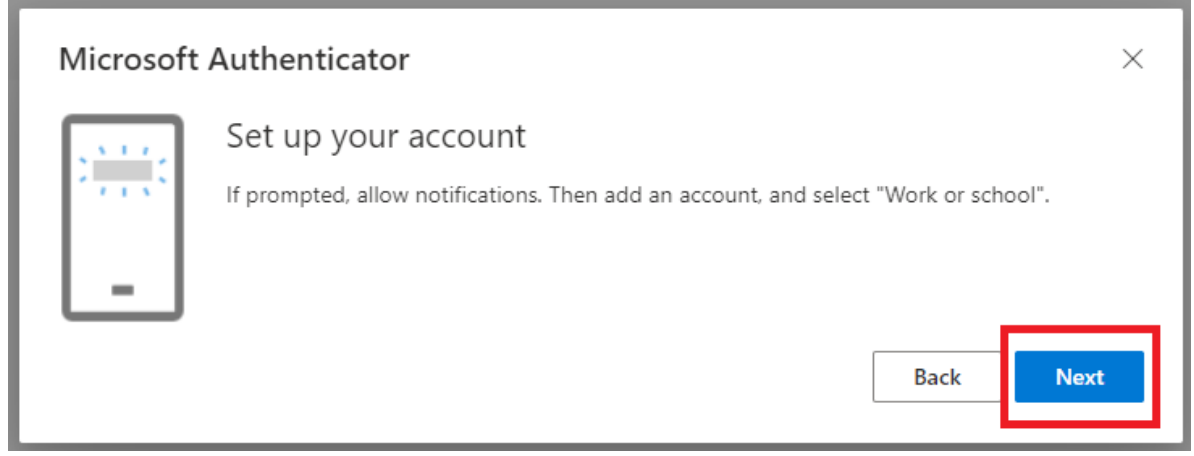

7. เว็บไซท์จะแสดง qr code สำหรับ Add account

| Microsoft Authenticator $	imes$                                                                                               |
|----------------------------------------------------------------------------------------------------|
| Scan the QR code                                                                                                    |
| Use the Microsoft Authenticator app to scan the QR code. This will connect the Microsoft Authenticator app with your account. |
| After you scan the QR code, choose "Next".                                                                                    |
|                                                                                                    |
| Can't scan image?                                                                                                    |
| Back                                                                                                    |

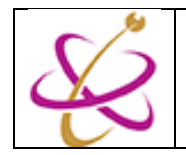

- 8. ให้นำเตรียมโทรศัพท์ที่เรารอไว้ เลือกเพิ่มบัญชีที่ทำงานหรือโรงเรียน (Work
  - or School Account)

| 4                                |                                                                                                    |
|----------------------------------|----------------------------------------------------------------------------------------------------|
| รักษาค                           | วามปลอดภัยของชีวิตดิจิท้ล<br>ของคุณ                                                                   |
| -                                | ลงชื่อเข้าใช้ด้วย Microsoft                                                                           |
| เมื่อคุณลงชื่อเ<br>เดิมอัดโนมัดิ | ข้าใช้ด้วย Microsoft รหัสฝาน ที่อยู่ และข้อมูลแบบ<br>อื่นๆ ที่เกีบไว้ทั้งหมดจะพร้อมไช้งานบนอุปกรณ์นี้ |
| 菡                                | เพิ่มบัญชีที่ทำงานหรือโรงเรียน                                                                        |
|                                  | สแกนคิวอาร์โค้ด                                                                                       |
|                                  | คืนค่าจากการสำรองข้อมูล                                                                               |

9. เลือก scan QR code

| ເพີ່ມ    | บัญชีที่ทำงานหรือโรงเรียน |        |
|----------|---------------------------|--------|
| 00<br>0% | สแกนคิวอาร์โค้ด           |        |
| à        | ลงชื่อเข้าใช้             |        |
|          |                           | ยกเลิก |

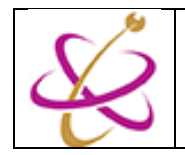

้ในการใช้งานครั้งแรกอาจจะมีการขออนุญาตใช้งาน camera ให้เลือก 10 อนุญาต (Allow)

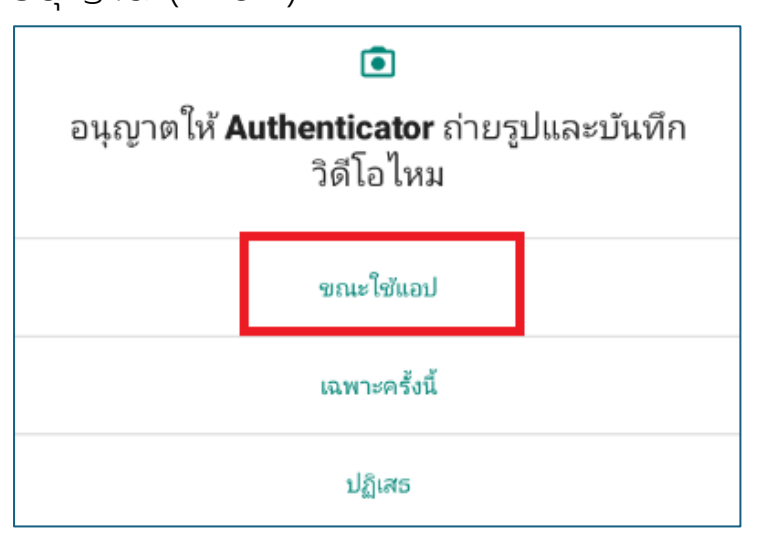

11. ให้นำโทรศัพท์ไปสแกน QR code ตรงหน้าเว็บไซท์ Security info ระบบจะ Add Account เข้าสู่แอพ Microsoft Authenticator และขอ code จาก หน้าเว็บไซท์ security info เพื่อยืนยันอีกครั้ง

| University of Phay<br>Dup.ac.th | 80                                 |                   |   | > |
|---------------------------------|------------------------------------|-------------------|---|---|
|                                 |                                    |                   |   |   |
|                                 |                                    |                   |   |   |
|                                 | ว้งพยายางเวงซึ่ง                   | ນຍັງໃຫ້ລະໄຈຮັດໃຈ  |   |   |
| University of Pha<br>I@up.ac.tl | ayano เบเมคงขย<br>ayao<br>h        | າເກ ၊ ເກດນິທງດ ເຈ |   |   |
| ใส่ตัวเลขที่แสดงแ               | พื่อลงชื่อเข้าใช้<br>ได้รับอาเซีรี |                   |   |   |
|                                 |                                    |                   |   |   |
|                                 |                                    | โร                |   |   |
|                                 |                                    | ไม่ ไม่ใช่ฉัง     | ۰ |   |
|                                 |                                    | ฉันไม่เห็นหมายเลข |   |   |
|                                 |                                    |                   |   |   |
|                                 |                                    |                   |   |   |
|                                 |                                    |                   |   |   |
|                                 |                                    |                   |   |   |
|                                 |                                    |                   |   |   |

12.ให้หน้าเว็บไซท์ Security info หากสแกน QR Code แล้วไม่ redirect ไป หน้าส่ง code ให้กด next

| $\sim$ | ค่มีอ : เปิดการใช้งาน MEA (Multi | หน่วยบริการผู้ใช้งาน<br>งานบริการระบบเครือข่ายคอมพิวเตอร์ | ศูนย์บริการเทคโนโลยีสารสนเทศและการสื่อสาร<br>มหาวิทยาลัยพะเยา |
|--------|----------------------------------|-----------------------------------------------------------|---------------------------------------------------------------|
| and a  | Factor Authenticate)             | จัดทำเมื่อ : 15 สิงหาคม 2567                              | แก้ไขครั้งสุดท้ายเมื่อ : -                                    |

| Microsoft Auth                         | thenticator ×                                                                                       |                    |
|----------------------------------------|----------------------------------------------------------------------------------------------------|--------------------|
| Scan the QF                            | QR code                                                                                             |                    |
| Use the Microsoft<br>app with your acc | off Authenticator app to scan the QR code. This will connect the Microsoft Authenticator<br>ccount. |                    |
| After you scan the                     | the QR code, choose "Next".                                                                         |                    |
| Can't scan Im                          | mage?<br>Back Nex                                                                                   |                    |
| Microsoft                              | ft Authenticator                                                                                    | ×                  |
|                                        | Let's try it out                                                                                    |                    |
|                                        | Approve the notification we're sending to your app by entering the number sh<br>48<br>Back          | own below.<br>Next |
|                                        |                                                                                                    |                    |

13.นำ code จากหน้าเว็บไซท์ ไปใส่ในแอพ Microsoft Authenticator บน โทรศัพท์ แล้วเลือก Yes ดังตัวอย่าง

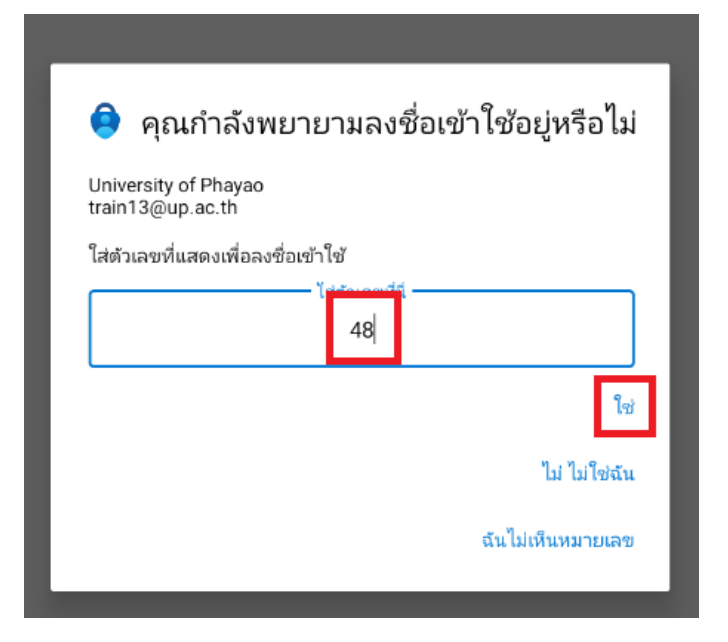

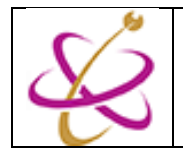

14.แอพจะกลับมาหน้า account ของโทรศัพท์ และแสดง account ที่ถูกเข้ามา

#### ตามภาพ

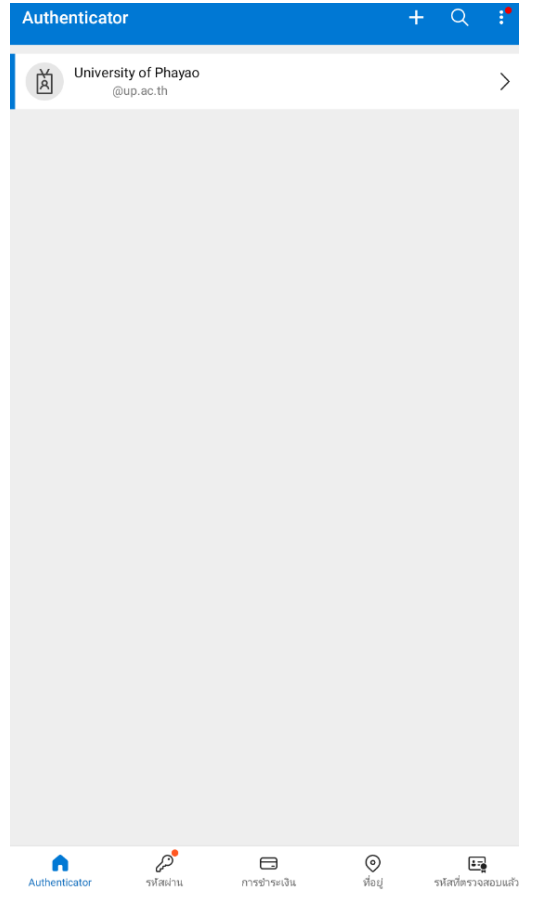

15.ในหน้า เว็บ security info จะปรากฎแอพ Microsoft Authenticator ที่ใช้ ในการ Approve การ sign-in ปรากฎขึ้น จากนั้นให้กดที่ตัวหนังสือ change

| $\sim$                                                                                                    | ต่มือ : เปิดการใช้งาน MFA (Multi | หน่วยบริการผู้ใช้งาน<br>งานบริการระบบเครือข่ายคอมพิวเตอร์ | ศูนย์บริการเทคโนโลยีสารสนเทศและการสื่อสาร<br>มหาวิทยาลัยพะเยา |
|----------------------------------------------------------------------------------------------------|----------------------------------|-----------------------------------------------------------|---------------------------------------------------------------|
| and the second second s | Factor Authenticate)             | จัดทำเมื่อ : 15 สิงหาคม 2567                              | แก้ไขครั้งสุดท้ายเมื่อ : -                                    |

| for second                                                                                                    |                                                                   |                                |        |        |   |
|----------------------------------------------------------------------------------------------------|-------------------------------------------------------------------|--------------------------------|--------|--------|---|
| Security info                                                                                                    |                                                                   |                                |        |        |   |
| These                                                                                                    | are the methods you use to sign into your a                       | ccount or reset your password. |        |        |   |
| You're using the most advisable sign-in method where it applies.<br>Sign-in method when most advisable is unavailable: Phone - text + Change |                                                                   |                                |        |        |   |
| + A                                                                                                    | dd sign-in method                                                 |                                |        |        |   |
| S                                                                                                    | Phone                                                             | +66 09€                        | Change | Delete |   |
|                                                                                                    | Password                                                          | Last updated:<br>3 hours ago   | Change |        |   |
| 8                                                                                                    | Microsoft Authenticator<br>Push multi-factor authentication (MFA) |                                |        | Delete |   |
|                                                                                                    |                                                                   |                                |        |        | _ |
| Sec                                                                                                    | curity info                                                       |                                |        |        |   |
| These                                                                                                    | are the methods you use to sign into your a                       | ccount or reset your password. |        |        |   |
| You're using the most advisable sign-in method where it annlies.<br>Sign-in method when most advisable is unavailable: Phone - text +66      |                                                                   |                                |        |        |   |
| + Add sign-in method                                                                                                    |                                                                   |                                |        |        |   |
| S                                                                                                    | Phone                                                             | +66 09{                        | Change | Delete |   |
| •••                                                                                                    | Password                                                          | Last updated:<br>3 hours ago   | Change |        |   |
| ٢                                                                                                    | Microsoft Authenticator<br>Push multi-factor authentication (MFA) |                                |        | Delete |   |
|                                                                                                    |                                                                   |                                |        |        |   |

16.หากระบบขึ้นป็อบอัพ Change Default method ให้เลือกเป็น App based authentication – notification แล้วกด Confirm

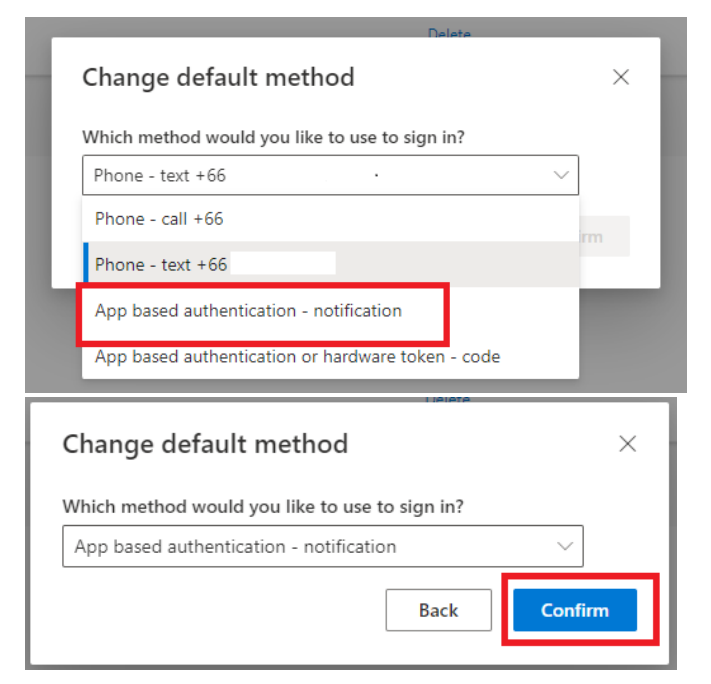

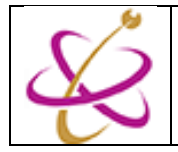

เป็นการจบกระบวนการเปิดใช้งาน 2MFA

้เมื่อผู้ใช้บริการล็อกอินบัญชีผู้ใช้งาน ในคอมพิวเตอร์เครื่องอื่นหรือล็อกอินใน ต่างประเทศ ระบบจะถามให้ผู้ใช้งาน Approve ในแอพ Microsoft Authenticator ก่อนเข้าระบบทุกครั้ง ดังนั้น หากกรณีที่รหัสผ่านเข้าใช้งาน บัญชีผู้ใช้งานถูกขโมยไปใช้งานแต่หากผู้ใช้งานไม่ได้ Approve การเข้าสู่ระบบ ก็ จะไม่สามารถเข้าใช้งานระบบได้

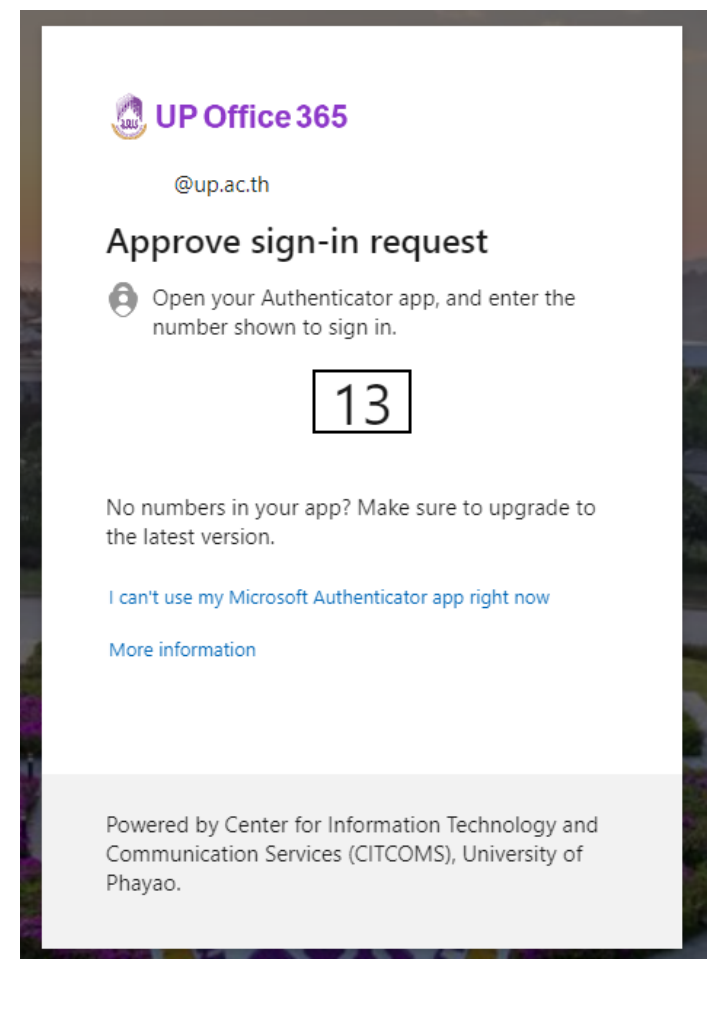